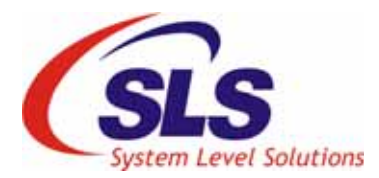

# DC motor controller System on ELT II board

| January 2010, Ver. 1.1  |                                                                                                    |  |  |
|-------------------------|----------------------------------------------------------------------------------------------------|--|--|
| Objective               | To control the speed of the DC motor connected to the Stackable Stepper<br>Motor Controller (SSMC) Snap-On Board using Entry Level Tool II (ELT II<br>board.                                                                                                    |  |  |
| Introduction            | <ul> <li>Following section gives you brief introduction to the Stackable Stepper Motor controller system and guides you to run the project on ELT II board.</li> <li>In this document you will learn: <ul> <li>Overview of the Stackable Stepper Motor Controller System</li> <li>Tools used</li> <li>Hardware set up</li> <li>Running the system</li> </ul> </li> </ul>                                                                                                    |  |  |
| SSMC System<br>Overview | The stackable stepper motor controller system is developed for the SLS<br>Stackable Stepper Motor Controller board.<br>In this system is running the DC motor speed and its rotation is controlled<br>using program and switches on the board. Using switch SW1 on ELT II board<br>we can move the DC motor in the forward direction and using switch SW2<br>we can rotate the motor in the reverse direction. In the program we have taken<br>one 4 Bit counter for controlling the speed of the motor. When the counter has<br>lower value the motor rotates with the highest speed. And when the counter<br>has higher value, the motor rotates with the lower speed. This is done by<br>controlling the ON-OFF period of the counter. |  |  |
| ••••                    | <ul> <li>Refer the <i>WormGear.v</i> file for System code and ELTII_WormGear_Control folder for Quartus II project.</li> <li>The frequency is selected by making the jumper connection on ELT II board. For 225 Hz frequency jumpers are connected at J6.19 and J6.20, J4.2 and J4.3, J5.2 and J5.3.</li> </ul>                                                                                                    |  |  |
| Tools Used              | <ul> <li>The application note uses following tools in order to create, the stepper motor controller system on ELT II board.</li> <li>SLS Stepper Motor Controller Board<br/>The SLS Stepper Motor Controller is that is developed specifically for providing the stepper motor interface to the development board using Santa Cruz header.</li> </ul>                                                                                                    |  |  |

Figure 1. shows the SLS Stepper Motor Controller Board.

Figure 1. The SLS Stackable Stepper Motor Controller Board

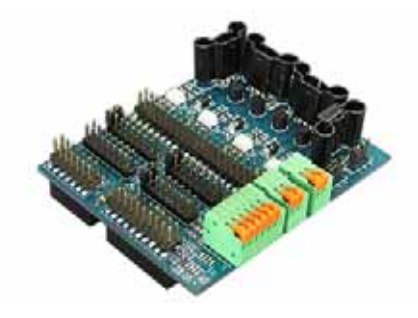

### ELT II Board

The ELT II provides a hardware platform for designing and developing simple and low-end systems based on Altera MAX II (CPLD) devices. Figure 2. shows the ELT II Education cum development board.

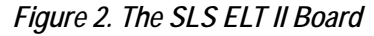

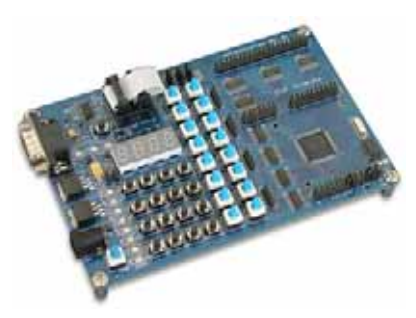

#### DC Motor

The DC motor has voltage capacity upto 10V dc and the sink current is around 300mA. The above are the specification of the DC motor.

A DC motor is known as an electric generator. An electrical Generator is a machine which converts mechanical energy (or power) into electrical energy (or power).

## Principle:

It is based on the principle of production of dynamically (or motionally) include e.m.f. (Electromagnetic Force). Whenever a conductor cuts magnetic flux, dynamic included e.m.f. is produced in it according to **Faraday's Laws of Electromagnetic Induction**. This e.m.f. causes a current to flow if the conductor circuit is closed.

Hence the basic essential parts of an electric generator are:

- 1. A magnetic Field
- 2. A conductor or conductors which can so move as to cut the flux

# Figure 3. DC Motor Principle

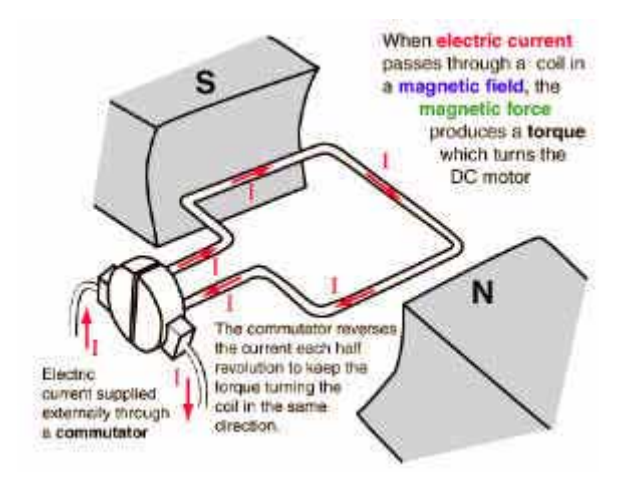

# Hardware Set up

We have used the ELT II board to control the function of DC Motor Controller system. We will connect our SSMC on the ELT II board at the expansion prototype connector and DC motor is connected at the spring connector of the SSMC board. The Figure 4. below shows the overview of the hardware set up.

Figure 4. Hardware Set up Overview

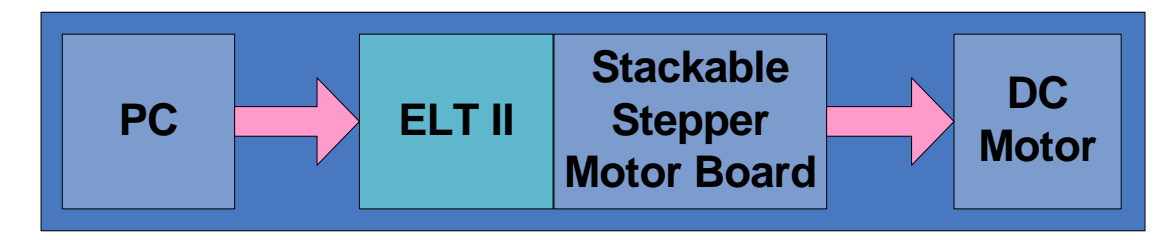

Please follow the steps mentioned below to set up the hardware for controlling the function of DC motor by the Stackable Stepper Motor Controller System using ELT II.

**3.** Connect the stackable stepper motor controller board with the expansion headers on the ELT II board as shown in Figure 5.

Figure 5. Connection of Stackable Stepper Motor Controller Board with ELT II Board

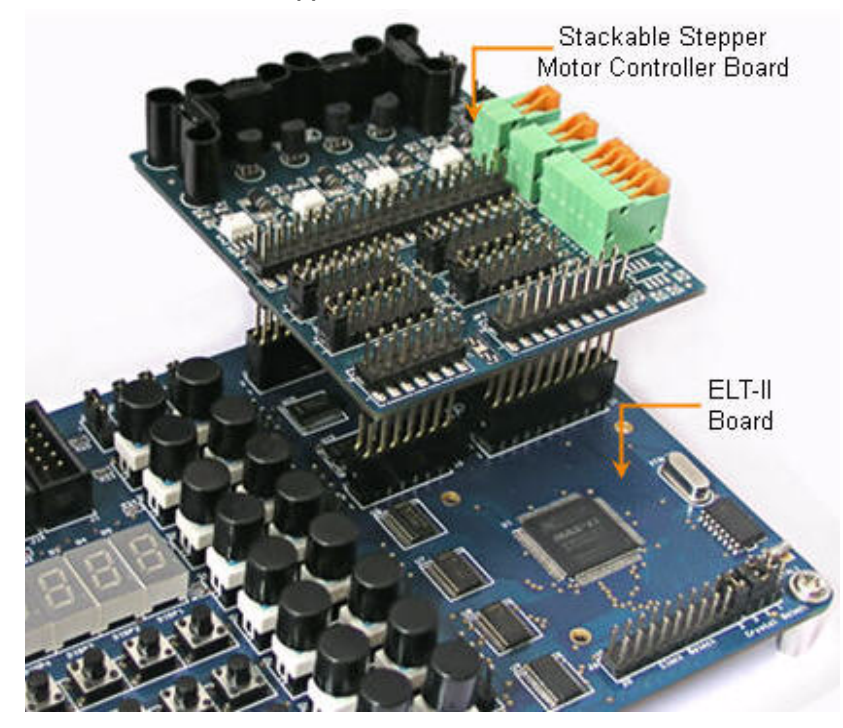

4. Connect the DC motor wires with SSMC board's output as shown in Table 1 below.

| Table 1. DC Motor Wire Connection with Stepper MotorController Board |               |  |  |
|----------------------------------------------------------------------|---------------|--|--|
| Wire Color                                                           | Driver Output |  |  |
| Red                                                                  | Y1            |  |  |
| Black                                                                | Y2            |  |  |

**5.** For controlling DC Motor, make the Stepper Motor Controller board's jumper settings as shown in Table 2.

| Table 2. Jumper Settings for Stepper Motor1 |                        |  |  |
|---------------------------------------------|------------------------|--|--|
| Jumper Name                                 | Jumper Settings        |  |  |
| JP8                                         | Short JP8.1 with JP8.2 |  |  |
| JP9                                         | Short JP9.1 with JP9.2 |  |  |

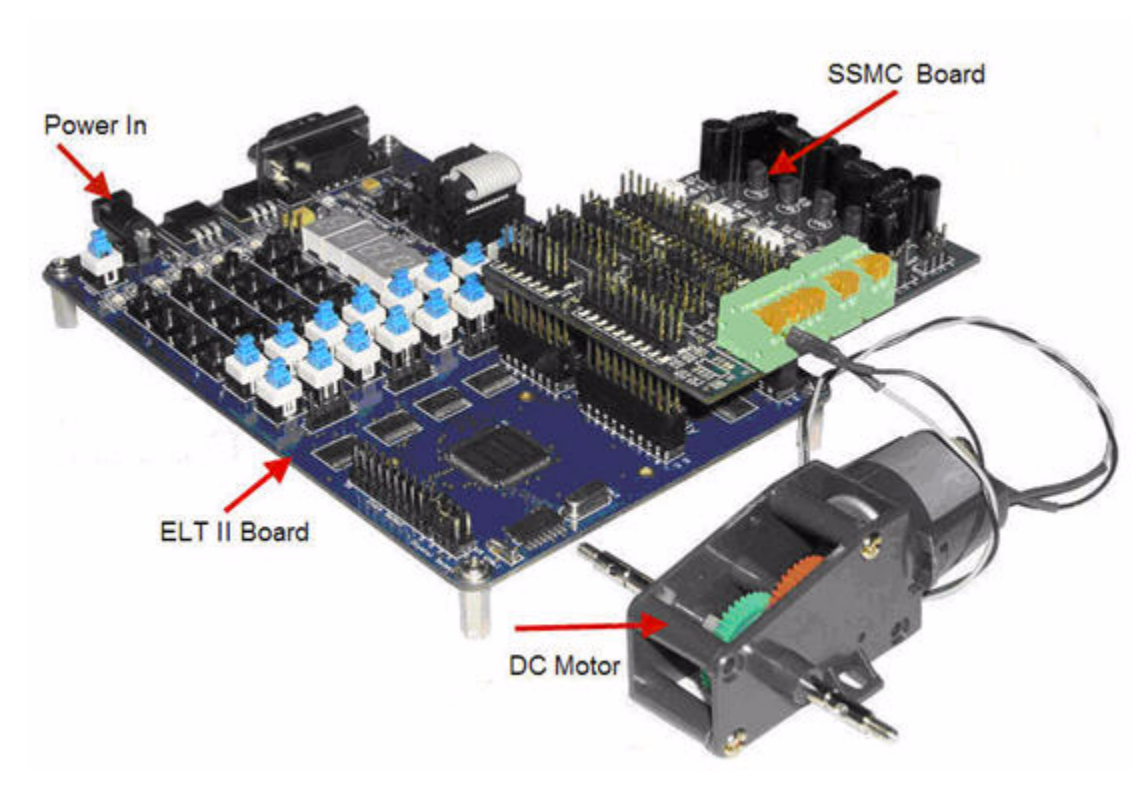

Figure 6. Connection of DC Motor with ELT II Board

# Software Setup

For controlling the speed and the rotations of the DC motor rotation we have write down the code for it. The code is written in the verilog format. The program is as below:

### module WormGear

(clk,reset\_b,SwForward,SwReverse,PosTerm,NegTerm);

| input  | clk;       |
|--------|------------|
| input  | reset_b;   |
| input  | SwForward; |
| input  | SwReverse; |
| output | PosTerm;   |
| output | NegTerm;   |
| reg    | PosTerm;   |
| reg    | NegTerm;   |

The above part of the program is known as the entity definition. And rest of the lines are declaring the input and output of the program. Here we have take the four inputs and two output. In verilog code output is always define as the register to store the value.

Now the main part of the program to make the DC motor rotate in the particular direction. We have also written the code for the controlling the speed of the DC motor. For this we have take one counter to count the value and according that it will make the DC motor to ON.

```
[3:0]
req
                Count;
                Out;
reg
always@(posedge clk)
  if (~reset b)
    Count <= 0;
  else
    Count <= Count + 1;
always@(posedge clk)
  if (~reset b || (Count ==4'b0000))
    Out <= 0;
  else
    case (Count)
    4'b0001 : Out <= 1;
     endcase
always@(posedge clk)
  if (~reset b)
    begin
      PosTerm <= 0;
      NegTerm <= 0;
    end
  else
    begin
      case ({SwForward,SwReverse})
        2'b00:
                   begin
                     PosTerm <= 0;</pre>
                     NegTerm <= 0;
                   end
        2'b01:
                   begin
                     PosTerm <= Out;
                     NegTerm <= 0;
                   end
        2'b10:
                   begin
```

Running the

**System** 

8

|           |          |    | PosTerm | <= | 0;   |
|-----------|----------|----|---------|----|------|
|           |          |    | NegTerm | <= | Out; |
|           |          | er | nd      |    |      |
|           | 2'b11:   | be | egin    |    |      |
|           |          |    | PosTerm | <= | 0;   |
|           |          |    | NegTerm | <= | 0;   |
|           |          | er | nd      |    |      |
|           | default: | be | egin    |    |      |
|           |          |    | PosTerm | <= | 0;   |
|           |          |    | NegTerm | <= | 0;   |
|           |          | er | nd      |    |      |
| en        | ldcase   |    |         |    |      |
| end       |          |    |         |    |      |
| endmodule |          |    |         |    |      |

As you can see from the above program that the motor is rotate in the forward direction when the SW1 bit is high and SW1 bit is low then the DC motor stop. When the SW2 is ON, the motor rotates in the reverse direction. For moving the motor in particular direction we only need to energise the coil, so that we are only making output line high or low.

For controlling the speed of the motor we have used one 4 bit counter. We are incrementing counter at every clock pulses. So when it reaches to the particular value then it will start the motor to run according to the switch position. By increasing the number of the counter to make output bit high, we can rotate the motor more slowly.

Please follow the steps mentioned below for programming the chip and running the application.

- 1. Open Quartus II software.
- 2. Make a new project called as ELTII\_DC and select the design file type as the verilog.
- 3. Now add the verilog file the *WormGear.v* file for System code.
- 4. Select Processing > Start > Start Analysis and Synthesis.
- Open the assignment editor by selecting from Assignments > Assignment Editor and give the pin name as shown in the table given below.
- 6. Select Start Compilation.
- 7. After compilation, open the Tools > Programmer.

#### System Level Solutions January 2010

App Note DC Motor Controller On ELT-II Board

|                         |                                                                                                    | Table 3.           | Pin Assignments             |                    |
|-------------------------|----------------------------------------------------------------------------------------------------|--------------------|-----------------------------|--------------------|
|                         |                                                                                                    | Pin Nan            | ne CPLD Pin<br>Number       |                    |
|                         |                                                                                                    | clk                | PIN_14                      |                    |
|                         |                                                                                                    | PosTerm            | PIN_99                      |                    |
|                         |                                                                                                    | NegTerm            | PIN_97                      |                    |
|                         |                                                                                                    | reset              | PIN_44                      |                    |
|                         |                                                                                                    | SwFroward          | PIN_2                       |                    |
|                         |                                                                                                    | SwReverse          | PIN_3                       |                    |
|                         | <ol> <li>Select the Hardware setup as ByteBlaster II and mode as JTAG. No click on the Program/Configure.</li> </ol>                                       |                    |                             |                    |
|                         | 9. Click on Start button. The program will be downloaded into the ch                                                                                       |                    |                             | ded into the chip. |
|                         | 10. Press SW                                                                                                    | /1 into ON positio | n and observe the output of | on the DC motor.   |
|                         | 11. Press SW2 into ON position and observe the output on the DC motor.                                                                                     |                    |                             | on the DC motor.   |
| Conclusion              | Using Stackable Stepper Motor board, it's easy to drive the DC motor on ELT II board. We can also run the higher specification motor using the SSMC board. |                    |                             |                    |
| Further<br>Information  | For more information about ELT II refer to<br>http://www.slscorp.com/pages/entryleveltool.php                                                              |                    |                             |                    |
| Information             | For information about Stackable Stepper Motor Controller Board, refer to http://www.slscorp.com/pages/steppermotorsls.php                                  |                    |                             |                    |
|                         | Download the Quartus II project for the application note from http://<br>www.slscorp.com/pages/download/appnotes/dcmotor/Ref_des_eltii.zip.                |                    |                             |                    |
| <b>Revision History</b> | Table below shows the revision history of the document.                                                                                                    |                    |                             |                    |
|                         | Version                                                                                                    | Date               | Descripti                   | on                 |
|                         | 1.0                                                                                                    | July 2008          | Initial Release             |                    |

January 2010

Add download link for application Quartus II project in Further information section

1.1

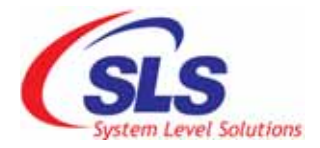

System Level Solutions, Inc. (USA) 14100 Murphy Avenue San Martin, CA 95046 (408) 852 - 0067

http://www.slscorp.com

Copyright©2007, System Level Solutions.All rights reserved. SLS, An Embedded systems company, the stylized SLS logo, specific device designations, and all other words and logos that are identified as trademarks and/or service marks are, unless noted otherwise, the trademarks and service marks of SLS in India and other countries. All other products or service names are the property of their respective holders. SLS products are protected under numerous U.S. and foreign patents and pending applications, mask working rights, and copyrights. SLS warrants performance of its semiconductor products to current specifications in accordance with SLS is standard warranty, but reserves the right to make changes to any products and services at any time without notice. SLS assumes no responsibility or liability arising out of the application or use of any information, products, or service described herein except as expressly agreed to in writing by SLS. SLS customers are advised to obtain the latest version of specifications before relying on any published information and before orders for products or services.

an\_dcmotor\_ssmc\_1.1